| AutoHarmon               | ogram [NET 4.6.0] |       | Neuron 1994-20     | 21                                                                                                    |              | _         |             |             |               |             |                |            | 2 6 0 0    |                | Zamimii  |
|--------------------------|-------------------|-------|--------------------|----------------------------------------------------------------------------------------------------|--------------|-----------|-------------|-------------|---------------|-------------|----------------|------------|------------|----------------|----------|
| AutoHarr                 | nonogram          |       |                    |                                                                                                    |              |           |             |             |               |             |                |            |            |                | Zamknij  |
| ✓ Tylko Eksploato        | wane Rodz         | aj    | x                  | Grupa                                                                                                    | X            | _         |             | Pilne       | Harmonogram   | Historia    | Części         | FIRMY      | Pomoc      | SYS            |          |
| 🕂 Dodaj 💋                | 🕈 Edytuj 📋        | Klor  | nuj 🛛 🛛 Usu        | ıń                                                                                                    |              |           |             |             |               |             |                |            |            | 🚍 Dri          | ukuj     |
| Pojazd                   | MAN 30 M Podno    | id    | l Pojazd           | A                                                                                                    | Nr. rejestra | Rok       | Rodzaj      |             | Grupa         | Przegląd    | OC             | AC         | UDT        | Przebieg       | Status ^ |
| Nr. rejestracyjny        | GDS 4334          |       | 8 Dacia Duster 1   | 1.6                                                                                                    | GST 5456     | 2015      | Osobowy     |             | Serwis        | 2022-12-28  | 2022-05-12     | 2022-05-12 |            | 125000         | Weks     |
| Rok                      | 2009              |       | 11 Dacia Logan V   | /an                                                                                                    | DW 9045      | 2010      | Dostawcz    | y           | Transport     | 2022-05-12  | 2021-10-26     |            |            | 185250         | Weks     |
| Status                   | W eksploatacji    |       | 21 DAF LF55.220    |                                                                                                    | GST 4304     | 2011      | Ciężarowy   | /           | Transport     | 2022-07-21  | 2022-01-04     |            |            |                | Weks     |
| Rodzaj                   | Dźwig             |       | 6 Fiat 126p        |                                                                                                    | GDN 0012     | 1987      | Osobowy     |             | Marketing     | 2022-01-04  | 2016-02-01     |            |            | 100000         | Weks     |
| Grupa                    | Specjalne         | - E   | 19 Ford Mondeo T   | furnier                                                                                                    | WA 45467     | 2017      | Osobowy     |             | Marketing     | 2022-02-08  | 2022-02-08     | 2022-08-09 |            | 68000          | Weks     |
| nr ewidencyjny           | 345735/2018       | -     | 12 Ford Transit Co | onnect                                                                                                    | DW 30881     | 2012      | Dostawcz    | y           | Transport     | 2022-04-06  | 2022-02-10     |            |            | 230000         | Weks     |
| nr silnika               | /                 |       | 13 MAN 30 M Pod    | nośnik Koszowy                                                                                                    | GDS 4334     | 2009      | Dźwig       |             | Specjalne     | 2021-04-15  | 2022-08-17     |            | 2022-06-15 | 56000          | Weks     |
| nr vin                   |                   | 1     | 17 MAN TGA 26.3    | 60                                                                                                    | GST 45900    | 2008      | Ciężarowy   | /           | Transport     | 2022-01-04  | 2022-07-12     |            | 2022-01-05 | 259000         | Weks     |
| pojemnosc                | 0                 |       | 18 Mitsubishi Out  | lander 2.0                                                                                                    | GST 54367    | 2010      | Osobowy     |             | Marketing     | 2022-06-27  | 2022-08-22     |            |            | 290000         | Weks     |
| pallwo                   | Olej napędowy     |       | 24 Opel Mokka X    |                                                                                                    | GST 3424     | 2017      | Osobowy     |             | Marketing     | 2022-06-03  | 2022-07-15     |            |            | 126000         | Weks     |
| masa canowita            |                   |       | 20 Porsche Pana    | mera 4                                                                                                    | GST 3456     | 2018      | Osobowy     |             | PREZES        | 2021-06-09  | 2022-06-15     |            |            |                | Weks     |
| producent                | MAN j             |       | 22 Scania R410L/   | A4x2MEB                                                                                                    | GD 4356      | 2017      | Ciężarowy   | /           | Transport     | 2022-03-15  | 2022-03-26     |            |            | 198000         | Weks     |
| gwarancja<br>doto zokupu | 2019 05 14        |       | 10 Volkswagen 6(   | 00 DMC 3.5 T                                                                                                    | GST 45041    | 2019      | Dostawcz    | y           | Transport     | 2022-05-09  | 2021-12-15     | 2021-12-15 |            | 56000          | Weks     |
| faktura                  | 2010-00-14        |       | 23 Volvo FM9       |                                                                                                    | WA 42567     | 2003      | Ciężarowy   | y .         | Transport     | 2022-07-30  | 2022-07-26     |            |            | 140500         | Weks     |
| wartość                  | 0.00              |       |                    |                                                                                                    |              |           |             |             |               |             |                |            |            |                |          |
| badania LIDT             | - Dodlaga         |       |                    |                                                                                                    |              |           |             |             |               |             |                |            |            |                |          |
| Rejestr UDT              | 23456-34          |       |                    |                                                                                                    |              |           |             |             |               |             |                |            |            |                | ~        |
| Rejeau ob .              | 23430 34          | <     |                    |                                                                                                    |              |           |             |             |               |             |                |            |            |                | >        |
| <                        | >                 |       | 14 rec. 🙀          | C Odśwież                                                                                                    | Q Panel wysz | ukiwani   | a           |             |               |             |                |            |            | <b>H 4 F F</b> | 1        |
| Foto, opis               | Przegląd, OC,     | prze  | ebieg, UDT         | Harmonogram zada                                                                                                    | ań Histor    | ria ekspl | oatacji     | Dos         | stępne części | Zużycie mat | eriałów eksplo | atacyjnych |            |                |          |
| Dodaj / Zmie             | ań 🗵 Usuń         |       | Dodaj / Zmień      | 🗵 Usuń                                                                                                    | Opis, uwagi  | Dile      | er, dostawo | ca, serwis, | , etc         |             |                |            |            |                |          |
|                          |                   |       |                    |                                                                                                    |              | _         |             |             |               |             |                |            |            |                |          |
| -26                      |                   | 1     | 1010 P             |                                                                                                    |              |           |             |             |               |             |                |            |            |                |          |
|                          |                   | 17    | Renal              |                                                                                                    |              |           |             |             |               |             |                |            |            |                |          |
|                          | AL COMPANY        |       |                    |                                                                                                    |              |           |             |             |               |             |                |            |            |                |          |
| 0                        | 1 - Contraction   | Sel.  |                    | and the part                                                                                                    |              |           |             |             |               |             |                |            |            |                |          |
|                          |                   | 1.1-5 |                    | Contraction of the local distance of the local distance of the loc |              |           |             |             |               |             |                |            |            |                |          |
|                          | /                 |       |                    |                                                                                                    |              |           |             |             |               |             |                |            |            |                |          |

## Wstęp

Naszym flagowym produktem jest program do zarządzania utrzymaniem ruchu CMMS Maszyna. Poza maszynami i urządzeniami może zarządzać utrzymaniem technicznym pojazdów. Jednak jest to okupione mnogością funkcji. Program AutoHarmonogram powstał przy okazji prac nad CMMS'em i jest jego maksymalnie uproszczoną wersją dedykowaną dla pojazdów.

Program pozwala na:

- prowadzenie ewidencji pojazdów
- zdefiniowanie terminów przeglądów, ubezpieczeń, badań UDT (dla pojazdów których takie badania dotyczą np. aut z podnośnikami)
- zdefiniowanie prostego harmonogramu zadań do wykonania
- prowadzenie historii eksploatacji (naprawy, kolizje, wypadki, etc.)
- prowadzenie ewidencji części zamiennych
- prowadzenie ewidencji zużytych płynów eksploatacyjnych oleje, płyny do spryskiwaczy etc.

## Wersja darmowa vs wersja komercyjna

Wersja darmowa pozwala na dodanie jedynie trzech pojazdów do rejestru pojazdów. Wersja komercyjna, jedno lub wielo stanowiskowa nie ma żadnych ograniczeń co do ilości pojazdów

## AutoHarmonogram

# Rejestr pojazdów

W tabeli widoczne są podstawowe parametry pojazdu : numer rejestracyjny, nazwa, grupa oraz termin następnego przeglądu technicznego oraz badania OC. Pojazdy widoczne w tabeli można posortować wg numeru rejestracyjnego, nazwy, grupy lub terminów badań lub ubezpieczenia.

Dla każdego pojazdu można określić szereg parametrów takich jak rok produkcji, ładowność, numery silnika i VIN a nawet dane księgowe. Dostępne są też dwa pola notatnikowe z opisami.

Można zastosować filtr który spowoduje że widoczne będą tylko pojazdy wybranej grupy lub rodzaju. Można też ukryć pojazdy o statusie innym niż eksploatacja. Pozostałe dany umieszczone są na zakładkach

### Boczna tabela

W bocznej tabeli którą można ukryć / odkryć przyciskiem ze strzałkami wyświetlane są wszystkie dane pojazdu które nie są widoczne w głównej tabeli

## Harmonogram

W programie są dwa narzędzia do planowania zadań. Pierwszy to planowanie zadań charakterystycznych dla pojazdów: przeglądów technicznych, ubezpieczeń i badań UDT.

| Przegląd   | OC         | AC         | UDT        | Przebieg |
|------------|------------|------------|------------|----------|
| 2022-12-28 | 2022-05-12 | 2022-05-12 |            | 125000   |
| 2022-05-12 | 2021-10-26 |            |            | 185250   |
| 2022-07-21 | 2022-01-04 |            |            |          |
| 2022-01-04 | 2016-02-01 |            |            | 100000   |
| 2022-02-08 | 2022-02-08 | 2022-08-09 |            | 68000    |
| 2022-04-06 | 2022-02-10 |            |            | 230000   |
| 2021-04-15 | 2022-08-17 |            | 2022-06-15 | 56000    |
| 2022-01-04 | 2022-07-12 |            | 2022-01-05 | 259000   |
| 2022-06-27 | 2022-08-22 |            |            | 290000   |
| 2022-06-03 | 2022-07-15 |            |            | 126000   |
| 2021-06-09 | 2022-06-15 |            |            |          |
| 2022-03-15 | 2022-03-26 |            |            | 198000   |
| 2022-05-09 | 2021-12-15 | 2021-12-15 |            | 56000    |
| 2022-07-30 | 2022-07-26 |            |            | 140500   |

Zadania te widoczne są w tabeli głównej i można je posortować klikając w nagłówki kolumn. Czerwonym kolorem zaznaczone są zadania przeterminowane a żółtym te które są do zrealizowania w ciągu najbliższych dni.

Drugie narzędzie to Harmonogram pozwalający na planowanie pozostałych czynności w którym możemy np. zaplanować zadanie wymiany opon na zimowe.

### Zakładka Przegląd, OC, przebieg, UDT

| Foto, opis | Przegląd, OC, przebieg, UDT  | Harmonogran | n zadań | Historia eksploatacji           | Dostępne części | Zużycie materiałów eksploatacyjnych |
|------------|------------------------------|-------------|---------|---------------------------------|-----------------|-------------------------------------|
| Termin     | ostatnich badań technicznych | 2020-04-15  | Tern    | nin następnych badań techniczny | ch 2021-04-15   | Zmień                               |
|            | Termin ostatniej skladki OC  | 2021-08-17  |         | Termin następnej skladki (      | DC 2022-08-17   | Zmień                               |
|            | Termin ostatniej skladki AC  |             |         | Termin następnej skladki /      | AC              | Zmień                               |
| Те         | rmin ostatniego badania UDT  | 2021-02-02  |         | Termin następnego badania Ul    | DT 2022-06-15   | Zmień                               |
|            | Przebieg (km)                | 56000       |         | Ostatnia zmia                   | na 2021-12-27   | Zmień                               |

Na tej zakładce widzimy terminy ostatnich i następnych zadań które możemy zmienić przyciskiem zmień:

| Przegląd OC           |            |                        |                |           | ×      |
|-----------------------|------------|------------------------|----------------|-----------|--------|
| Poprzedni<br>Następny | 2020-10-26 | Wczoraj<br>za pół roku | dziś<br>za rok | za 2 lata | X<br>X |
|                       |            |                        |                |           |        |
| ОК                    | Anuluj     |                        |                |           |        |

# AutoHarmonogram

#### Harmonogram

| 다           | Aut<br>Ha | oHarmonogram [NET 4.6.0]<br>Armonogram | Neuron 1994-202  |                                                            | ▣ - □        | 🗵 Zamknij |
|-------------|-----------|----------------------------------------|------------------|------------------------------------------------------------|--------------|-----------|
|             | Bieżąo    | cy Rok (2021)                          | VS.              | YSTKIE   Pojazd X  Typ X                                   |              |           |
| +           | Doda      | aj 🧪 Edytuj 🛛 🛛 Usu                    | ıń               |                                                            |              |           |
| id          | ОК        | Pojazd                                 | Data             | Zdarzenie Typ Zdarzenia                                    |              | ^         |
| 45          |           | GDS 4334 MAN 30 M Podnośr              | nik 2021-03-17   | rzegląd podnośnika                                         |              |           |
| 46          |           | DW 30881 Ford Transit Conne            | ect 2021-04-19 I | ompleksowa diagnostyka w AutoTest                          |              |           |
| 57          |           | GST 54367 Mitsubishi Outland           | ier 2021-08-18   | onserwacja, wymiana filktrów, czyszczenie klimatyzacji itp |              |           |
| 44          |           | DW 30881 Ford Transit Conne            | ect 2021-11-13   | /ymiana opon na zimowe Eksploatacja                        |              |           |
| 43          |           | GDS 4334 MAN 30 M Podnośn              | nik 2021-12-01   | /ymiana opon na zimowe Eksploatacja                        |              |           |
| 58          |           | GST 3424 Opel Mokka X                  | 2022-05-23       | rzygotowanie do przeglądu                                  |              |           |
|             |           |                                        |                  |                                                            |              | \$        |
| <b>6</b> re | C.        | C Odśwież                              | Q Panel wyszukiv | ania                                                       | <b>I I I</b> | M         |
|             | Opis      |                                        |                  | ·······                                                    |              |           |
| Spr         | awdz      | ić dokładnie pompę hyd                 | drauliczną       |                                                            |              |           |
|             |           |                                        |                  |                                                            |              |           |
|             |           |                                        |                  |                                                            |              |           |
|             |           |                                        |                  |                                                            |              |           |
|             |           |                                        |                  |                                                            |              |           |
|             |           |                                        |                  |                                                            |              |           |

W rejestrze harmonogramu dodajemy wszystkie inne zadania do wykonania w wyznaczonym terminie. Niezakończone zadania są widoczne ( dla zaznaczonego pojazdu ) na zakładce harmonogram pod tabelą pojazdów.

### Zadania pilne i przeterminowane

| ne z | nonogram [NET 4.6.0]<br>ZADANIA                                                                                                    |                                                                                                    |                                                                                                  | uron 1994-202                                                            | 21                                                                                                    |                                                                                 |                                                                                                    |    | ? 🗨 🖸 |  |
|------|----------------------------------------------------------------------------------------------------|----------------------------------------------------------------------------------------------------|--------------------------------------------------------------------------------------------------|--------------------------------------------------------------------------|----------------------------------------------------------------------------------------------------|---------------------------------------------------------------------------------|----------------------------------------------------------------------------------------------------|----|-------|--|
| D    | ☑ 100%                                                                                                    | Q Q                                                                                                   |                                                                                                  | 🖻 📄 Druku                                                                | ij                                                                                                    | Dni                                                                             | 10                                                                                                    |    |       |  |
|      |                                                                                                    |                                                                                                    |                                                                                                  |                                                                          |                                                                                                    |                                                                                 |                                                                                                    |    |       |  |
|      |                                                                                                    |                                                                                                    |                                                                                                  |                                                                          |                                                                                                    |                                                                                 |                                                                                                    |    |       |  |
|      | Zadania pi                                                                                                    | ne i prze                                                                                             | termino                                                                                          | wane                                                                     |                                                                                                    |                                                                                 |                                                                                                    |    |       |  |
|      |                                                                                                    |                                                                                                    |                                                                                                  |                                                                          |                                                                                                    |                                                                                 |                                                                                                    |    |       |  |
|      | Badania, u                                                                                                    | bezpiecz                                                                                              | enia, UD                                                                                         | )T pilne na '                                                            | 10 dni                                                                                                    |                                                                                 |                                                                                                    |    |       |  |
|      | Data                                                                                                    | Pojaz                                                                                                 | :d                                                                                               |                                                                          | Nr. rejest                                                                                                | r. Z                                                                            | adanie                                                                                                    |    |       |  |
|      | 2022-01-0                                                                                                    | 4 Fiat 1                                                                                              | 126p                                                                                             |                                                                          | GDN 001                                                                                                   | 2 F                                                                             | rzeglad techniczny                                                                                                    |    |       |  |
|      | 2022-01-0                                                                                                    | 4 MAN                                                                                                 | TGA 26                                                                                           | .360                                                                     | GST 459                                                                                                   | 00 F                                                                            | rzeglad techniczny                                                                                                    |    |       |  |
|      | 2022-01-0                                                                                                    | 5 MAN                                                                                                 | TGA 26                                                                                           | .360                                                                     | GST 459                                                                                                   | 00 E                                                                            | adanie UDT                                                                                                    |    |       |  |
|      | 2022-01-0                                                                                                    |                                                                                                    | LE55 22                                                                                          | 0                                                                        | GST 430                                                                                                   | A 1                                                                             | haznica zonia AC                                                                                                    |    |       |  |
|      |                                                                                                    | - 0/1                                                                                                 |                                                                                                  |                                                                          | 001430                                                                                                    | 4 (                                                                             | bezpieczenie AC                                                                                                    |    |       |  |
|      | Badania, u                                                                                                    | bezpiecz                                                                                              | enia, UI                                                                                         | DT przetermi                                                             | inowane                                                                                                   | 4 JC                                                                            | bezpieczenie AG                                                                                                    |    |       |  |
|      | Badania, u<br>Data                                                                                                    | bezpiecz<br>Pojaz                                                                                     | :enia, U[<br>:d                                                                                  | DT przetermi                                                             | inowane                                                                                                   | r. Z                                                                            | adanie                                                                                                    |    |       |  |
|      | Badania, u<br>Data<br>2021-04-1                                                                                                    | bezpiecz<br>Pojaz<br>5 MAN                                                                            | enia, UI<br>d<br>30 M Pe                                                                         | DT przetermi<br>odnośnik                                                 | inowane<br>Nr. rejest<br>GDS 433                                                                          | r. Z                                                                            | adanie<br>rzegląd techniczny                                                                                                    |    |       |  |
|      | Badania, u<br>Data<br>2021-04-1<br>2021-06-0                                                                                        | bezpiecz<br>Pojaz<br>5 MAN<br>9 Porse                                                                 | enia, UI<br>d<br>30 M Pe<br>che Pan                                                              | DT przetermi<br>odnośnik<br>amera 4                                      | inowane<br>Nr. rejest<br>GDS 433<br>GST 345                                                               | r. Z<br>14 F<br>6 F                                                             | adanie<br>rzegląd techniczny                                                                                                    |    |       |  |
|      | Badania, u<br>Data<br>2021-04-1<br>2021-06-0<br>2016-02-0                                                                           | bezpiecz<br>Pojaz<br>5 MAN<br>9 Porso<br>1 Fiat                                                       | enia, UI<br>d<br>30 M Pe<br>che Pan<br>126p                                                      | OT przetermi<br>odnośnik<br>amera 4                                      | Inowane<br>Nr. rejest<br>GDS 433<br>GST 345<br>GDN 00                                                     | r. Z<br>14 F<br>6 F<br>2 L                                                      | adanie<br>rzegląd techniczny<br>rzegląd techniczny<br>bez poieczenie OC                                                               |    |       |  |
|      | Badania, u<br>Data<br>2021-04-1<br>2021-06-0<br>2016-02-0<br>2021-12-1                                                              | bezpiecz<br>Pojaz<br>5 MAN<br>9 Porso<br>1 Fiat 1<br>5 Volks                                          | enia, UI<br>d<br>30 M Pe<br>che Pan<br>126p<br>swagen (                                          | DT przetermi<br>odnośnik<br>amera 4<br>600 DMC 3.6                       | inowane<br><u>Nr. rejest</u><br><u>GDS 433</u><br><u>GDN 007</u><br>5 T <u>GST 450</u>                    | r. Z<br>4 F<br>6 F<br>2 U<br>41 U                                               | adanie<br>rzegląd techniczny<br>rzegląd techniczny<br>bez poieczenie OC<br>bez poieczenie OC                                          |    |       |  |
|      | Badania, u<br>Data<br>2021-04-1<br>2021-06-0<br>2016-02-0<br>2021-12-1<br>2021-12-1                                                 | bezpiecz<br>Pojaz<br>5 MAN<br>9 Porso<br>1 Fiat<br>5 Volks<br>5 Volks                                 | enia, UI<br>30 M Po<br>che Pan<br>126p<br>swagen (<br>swagen (                                   | DT przetermi<br>odnośnik<br>amera 4<br>600 DMC 3.6                       | inowane<br>Nr. rejest<br>GDS 433<br>GDN 007<br>5 T GST 450<br>5 T GST 450                                 | r. Z<br>14 F<br>6 F<br>2 U<br>41 U<br>41 U                                      | adanie<br>rzegląd techniczny<br>rzegląd techniczny<br>bez poieczenie OC<br>bez poieczenie OC<br>bez piecznie AC                       |    |       |  |
|      | Badania, u<br>Data<br>2021-04-1<br>2021-06-02-0<br>2016-02-0<br>2021-12-1<br>2021-12-1<br>2021-10-2                                 | bezpiecz<br>Pojaz<br>5 MAN<br>9 Porso<br>1 Fiat<br>5 Volks<br>5 Volks<br>6 Dacia                      | enia, UI<br>d<br>30 M Po<br>che Pan<br>126p<br>swagen (<br>swagen (<br>a Logan                   | DT przetermi<br>odnośnik<br>amera 4<br>600 DMC 3.6<br>600 DMC 3.6<br>Van | inowane<br>Nr. rejest<br>GDS 433<br>GDN 00'<br>5 T GST 450<br>5 T GST 450<br>DW 9043                      | r. Z<br>14 F<br>6 F<br>2 L<br>41 L<br>5 L                                       | adanie<br>rzegląd techniczny<br>rzegląd techniczny<br>bez poieczenie OC<br>bezpiecznie AC<br>bezpiecznie AC                           |    |       |  |
|      | Badania, u<br>Data<br>2021-04-1<br>2021-06-0<br>2016-02-0<br>2021-12-1<br>2021-12-1<br>2021-10-2                                    | bezpiecz<br>Pojaz<br>5 MAN<br>9 Porst<br>1 Fiat<br>5 Volks<br>5 Volks<br>6 Dacia                      | enia, UI<br>30 M Pa<br>che Pan<br>126p<br>swagen (<br>swagen (<br>a Logan                        | DT przetermi<br>odnośnik<br>amera 4<br>600 DMC 3.6<br>600 DMC 3.6<br>Van | Inowane<br>Nr. rejest<br>GDS 433<br>GST 345<br>GDN 007<br>5 T GST 450<br>DW 9049                          | r. Z<br>44 F<br>6 F<br>2 L<br>41 L<br>41 L<br>5 L                               | adanie<br>rzegląd techniczny<br>rzegląd techniczny<br>bez poieczenie OC<br>bezpieczenie OC<br>bezpiecznie AC<br>bez poieczenie OC     |    |       |  |
|      | Badania, u<br>Data<br>2021-04-1<br>2016-02-0<br>2021-12-1<br>2021-12-1<br>2021-12-1<br>2021-10-2<br>Zadania pr                      | bezpiecz<br>Pojaz<br>5 MAN<br>9 Pors<br>1 Fiat<br>5 Volks<br>5 Volks<br>6 Dacia                       | enia, UI<br>2d<br>30 M Pe<br>che Pana<br>126p<br>swagen (<br>swagen (<br>a Logan<br>owane        | DT przetermi<br>odnośnik<br>amera 4<br>600 DMC 3.6<br>600 DMC 3.6<br>Van | Inowane<br>Nr. rejest<br>GDS 433<br>GST 345<br>GDN 00<br>5 T GST 450<br>5 T GST 450<br>DW 9045            | r. Z<br>44 F<br>66 F<br>2 L<br>41 L<br>5 L                                      | adanie<br>rzegląd techniczny<br>rzegląd techniczny<br>bez poieczenie OC<br>bez pieczenie AC<br>bez poieczenie OC<br>bez poieczenie OC |    |       |  |
|      | Badania, u<br>Data<br>2021-04-1<br>2021-06-0<br>2016-02-0<br>2021-12-1<br>2021-12-1<br>2021-10-2<br>Zadania pu<br>Data              | bezpiecz<br>Pojaz<br>5 MAN<br>9 Porst<br>1 Fiat<br>5 Volks<br>5 Volks<br>6 Dacia<br>zetermin<br>Pojaz | enia, UI<br>rd<br>30 M Pe<br>che Pan<br>126p<br>swagen (<br>swagen (<br>a Logan<br>owane<br>rd   | DT przetermi<br>odnośnik<br>amera 4<br>600 DMC 3.5<br>600 DMC 3.5<br>Van | Inowane<br>Nr. rejest<br>GDS 433<br>GDN 00<br>5 T GST 450<br>5 T GST 450<br>DW 9045<br>Nr. rejest         | r. Z<br>14 F<br>6 F<br>2 L<br>41 L<br>5 L<br>7. Z                               | adanie<br>rzegląd techniczny<br>rzegląd techniczny<br>bez poieczenie OC<br>bez pieczenie OC<br>bez poieczenie OC<br>bez poieczenie OC |    |       |  |
|      | Badania, u<br>Data<br>2021-04-1<br>2021-06-0<br>2021-12-1<br>2021-12-1<br>2021-12-1<br>2021-10-2<br>Zadania pr<br>Data<br>13.11.202 | be zpiecz<br>Pojaz<br>5 MAN<br>9 Pors<br>1 Fiat<br>5 Volks<br>6 Dacia<br>zetermin<br>Pojaz<br>1 Ford  | enia, UI<br>2d<br>30 M Pe<br>che Pana<br>126p<br>swagen (<br>a Logan<br>owane<br>2d<br>Transit ( | DT przetermi<br>odnośnik<br>amera 4<br>600 DMC 3.6<br>600 DMC 3.6<br>Van | Inowane<br>Nr. rejest<br>GDS 433<br>GST 345<br>GDN 007<br>5 T GST 450<br>DW 9045<br>Nr. rejest<br>DW 3081 | r. Z<br>14 F<br>6 F<br>2 L<br>41 L<br>41 L<br>5 L<br>5 L<br>5 L<br>7. Z<br>81 V | adanie<br>rzegląd techniczny<br>rzegląd techniczny<br>bez poieczenie OC<br>bezpiecznie AC<br>bez poieczenie OC<br>adanie              | ve |       |  |

Przyciskiem [pilne] możemy otworzyć formularz który pokaże nam wszystkie zadania pilne ( czyli przewidziane na ustawioną ilość dni ) oraz wszystkie zadania przeterminowane.

Oddzielnie podawane są zadania główne (badania, ubezpieczenia, UDT) oraz zadania z harmonogramu.

## Historia

| AutoHarmonogram      | n [NET 4.6.0]<br>Dloatacji                 | Neuron 1994 | 4-2021     |                                           | ? 🗬 🖸 🖾 👝 🗖 🗵 Zamknij |
|----------------------|--------------------------------------------|-------------|------------|-------------------------------------------|-----------------------|
| Bieżący Rok          | (2021)                                     | •           | Pojazd X   | Тур Х                                     |                       |
| 🕂 Dodaj 📝 Ed         | ytuj 🛛 🛛 Us                                | suń         |            |                                           |                       |
| id Pojazd            |                                            | Nr          | Data 🔬     | Zdarzenie                                 | Typ Zdarzenia ^       |
| 23 Dacia Duster 1.6  |                                            | GST 5456    | 2021-12-06 | Wymiana tylniej lampy                     | Naprawy               |
| 56 MAN 30 M Podnoś   | nik Koszowy                                | GDS 4334    | 2021-10-20 | Konserwacja podnośnika                    | Eksploatacja          |
| 26 Fiat 126p         |                                            | GDN 0012    | 2021-10-19 | Kolizja - stłuczna lampa                  | Kolizje               |
| 37 Dacia Logan Van   |                                            | DW 9045     | 2021-10-19 | Wymiana wycieraczek                       | Eksploatacja          |
| 53 Opel Mokka X      |                                            | GST 3424    | 2021-10-13 | Uszkodzona szyba przednia - wymiana       | Naprawy               |
| 55 MAN 30 M Podnoś   | nik Koszowy                                | GDS 4334    | 2021-10-07 | Wymiana siłownika hydraulicznego S3       | Naprawy               |
| 51 Volkswagen 600 I  | 51 Volkswagen 600 DMC 3.5 T GST 45041 2021 |             | 2021-09-15 | Kolizja na parkingu                       | Kolizje               |
| 50 Mitsubishi Outlan | 50 Mitsubishi Outlander 2.0 GST 54367 202  |             | 2021-09-13 | Czyszczenie klimatyzacji                  | Eksploatacja          |
| 54 Ford Mondeo Turr  | nier                                       | WA 45467    | 2021-06-18 | Wymiana wycieraczek                       | Eksploatacja          |
| 47 Scania R410LA4x   | 2MEB                                       | GD 4356     | 2021-06-17 | Zerwane przewody ciągnik naczepa          | Naprawy               |
| 52 Ford Mondeo Turr  | nier                                       | WA 45467    | 2021-04-14 | Wyciek oleju ze skrzyni biegów            | Naprawy               |
| 49 Dacia Duster 1.6  |                                            | GST 5456    | 2021-03-19 | Czyszczenie klimatyzacji, wymiana filtrów | Eksploatacja          |
| 36 Fiat 126p         |                                            | GDN 0012    | 2021-03-15 | Odnowienie tapicerki                      | Naprawy               |
| 48 Dacia Duster 1.6  |                                            | GST 5456    | 2021-01-11 | Oklejenie reklamą zewnętrzną              | Y                     |
| 15 rec. 🙀            | Odśwież                                    | Q Panel wys | szukiwania |                                           |                       |
| Opis                 |                                            |             |            |                                           |                       |
| Szyba uszkodzona     | a kamieniem m                              | odczas jaz  | dv         |                                           |                       |
| -                    | -                                          | . 2         | -          |                                           |                       |
|                      |                                            |             |            |                                           |                       |
|                      |                                            |             |            |                                           |                       |
|                      |                                            |             |            |                                           |                       |
|                      |                                            |             |            |                                           |                       |
|                      |                                            |             |            |                                           |                       |

Możemy opisać wszystkie zdarzenia związane z pojazdami. Zdarzenia w rejestrze możemy sortować, filtrować z użyciem pojazdu, czasu, typu zdarzenia.

Zdarzenia z ostatnich 100 dni są widoczne (dla zaznaczonego pojazdu) na zakładce historia pod tabelą pojazdów.

## Części

| ŗ.  | Aut<br>Cz    | toHarmonogram [NET 4.6.0] N<br>ZĘŚCI | euron 1994-2021 |              |             |        |            |              | ? 🛛 🖸 🔤 🗖 🗵 Zamkni |
|-----|--------------|--------------------------------------|-----------------|--------------|-------------|--------|------------|--------------|--------------------|
|     | Grup         | a X                                  |                 |              |             |        |            |              |                    |
| +   | Doda         | aj 📝 Edytuj 🕒 Klonuj                 | 🗵 Usuń          |              |             |        |            |              | 🖶 Raporty i wydruk |
| id  | М            | Nazwa 👽                              | Symbol          | Grupa        | ilość       | Cena   | Kod zam.   | Lokalizacja  | Dostawca           |
| 2   | ✓            | Akumulator                           | AKM11           |              | 1           | 289.00 |            |              |                    |
| 17  | $\checkmark$ | Akumulator ciężarowy VARTA           | PM605103080BL   | Części elekt | 1           | 477.00 |            |              |                    |
| 18  | $\checkmark$ | Akumulator rozruchowy T3 BOSCH       | 0 092 T30 470   | Części elekt | 1           | 689.00 |            |              | Carex              |
| 21  | $\checkmark$ | Alternator VW 0123515003             | 0123515003      |              | 1           | 566.00 | 0123515003 |              |                    |
| 16  | $\checkmark$ | Amortyzator BILSTEIN                 | 22-240590       | Części elekt | 2           | 416.00 | 22-240590  |              |                    |
| 15  | 4            | Amortyzator uniwersalny SACHS        | 553 676         | Części       | 2           | 489.00 |            |              |                    |
| 10  | 4            | Filtr oleju KNECHT                   | OC223           | Filtry       | 2           | 39.30  |            | Magazyn C1   |                    |
| 11  | $\checkmark$ | Filtr powietrza KNECHT               | LX 2679         | Filtry       | 2           | 78.00  |            |              |                    |
| 12  | 1            | Filtr powietrza WIX FILTERS          | WA10649         | Filtry       | 1           | 68.00  |            |              |                    |
| 8   | $\checkmark$ | Klocki hamulcowe FERODO              | FDB4412         |              | 4           | 560.00 |            | Warsztat BS1 | Intercars          |
| 7   | 4            | Klocki hamulcowe TRW                 | GDB1661         | Części       | 4           | 292.00 |            | Warsztat BS1 | Intercars          |
| 6   | $\checkmark$ | Klocki hamulcowe TRW                 | GDB1695         | Części       | 8           | 236.00 |            | Warsztat BS1 | Intercars          |
| 19  | ec.          | MARK not 🗵 🙀 🤆                       | Odśwież (       | Ranel wyszu  | kiwania     |        |            |              |                    |
|     | owia         | zanie z pojazdami Opis               |                 |              |             |        |            |              |                    |
|     |              |                                      | L               |              |             |        |            |              |                    |
| Na  | zwa          |                                      | Nr, Rej.        |              | odaj do li  | sty    |            |              |                    |
| For | d Mon        | deo Turnier                          | WA 45467        |              | leuń z lie  | by .   |            |              |                    |
| For | d Trar       | nsit Connect                         | DW 30881        |              | JSUITZIIS   | LY     |            |              |                    |
|     |              |                                      |                 | Zas          | stosuj jako | ofiltr |            |              |                    |
|     |              |                                      |                 | ~            |             |        |            |              |                    |

W rejestrze części można zaprowadzić ewidencję wszystkich posiadanych części zapasowych oraz materiałów eksploatacyjnych oraz powiązać je z konkretnymi pojazdami.

Dodając lub edytując daną część możemy określić jej nazwę, symbol, kod zamówieniowy (numer katalogowy dostawcy), dostawcę, cenę, ilość. Możemy też określić lokalizację czyli miejsce gdzie dana część znajduje się fizycznie. Części można podzielić na grupy.

Przeglądając rejestr możemy posortować wg nazwy części, jej symbolu lub grupy części. Możemy odfiltrować tylko te części które nalezą do wybranej grupy i/lub tylko te których ilość równa się zero;

Każdą część można przypisać do jednego lub większej ilości pojazdów. Jeżeli dana część zostanie przypisana do pojazdu to będzie się ona pojawiać w tabeli na zakładce części jeżeli ustawiony będzie właśnie pojazd do której część przypisano.

# Zakładka Zużycie materiałów eksploatacyjnych

Program Autoharmonogram pozwala na założenie prostej ewidencji zużycia materiałów eksploatacyjnych takich jak paliwa, oleje, płyny do spryskiwaczy etc. Najpierw w słowniku definiujemy nazwy materiałów, np. Benzyna, olej napędowy, olej silnikowy itp. Następnie dla wybranego pojazdu dodajemy wpis o zużyciu określając jaki materiał zużyto, kiedy i w jakiej ilości.

Widoczne dane są posortowane są malejąco od najmłodszego wpisu. Wpisy natomiast widoczne są dla zakresu czasu ustalonego za pomocą nastawnika czasu – możemy wybrać bieżący rok, miesiąc, jeden z miesięcy bieżącego roku lub wybrać dowolny zakres czasu. Przełącznik wszystkie pojazdy pozwala na obejrzenie wszystkich wpisów historii niezależnie od tego który pojazd jest zaznaczony w głównej tabeli.

Następnym filtrem jest filtr opisany jako pozycja – pozwala wybrać konkretny materiał eksploatacyjny. Pod tabelą wyświetlana jest suma ilości widocznych pozycji. Możemy więc wybrać jakiś zakres czasu, np. bieżący rok i wybrać interesującą nas pozycję, np. olej napędowy a pod tabela odczytać zużycie dla wybranego pojazdu lub po załączeniu przełącznika dla wszystkich pojazdów.

# Tryb sprawdzania harmonogramu (przypominania)

Program AutoHarmonogram można uruchomić tak że po uruchomieniu sprawdza czy jest na liście pilne i przeterminowane jest jakiekolwiek zadanie do wykonania, jeżeli tak to program działa normalnie i pokazuje nam tę listę, jeżeli nie to samodzielnie się wyłącza.

Program w tym trybie uruchamia się poprzez uruchomienie z parametrem T. Jak można użyć tego trybu? Można uruchomić program wraz ze startem komputera. W tym celu :

- utwórz na pulpicie nowy skrót (prawym przyciskiem myszy otwieramy menu, wybieramy nowy > skrót )
- przyciskiem wyszukaj odszukujemy plik AutoHarmonogram4.exe
- po wybraniu programu w okienku gdzie jest widoczna jego ścieżka dodajemy literę T (...\autoharmonogram\AutoHarmonogram.exe T)
- przechodzimy dalej (przyciskiem dalej) i nadajemy nazwę dla skrótu (możemy pozostawić taką jaka jest) i kończymy przyciskiem zakończ
- przenosimy stworzony skrót do katalogu Autostart. (prawym przyciskiem myszy nad przyciskiem start otwieramy okno eksplorera, wchodzimy w folder programy a w nim w folder autostart, kopiujemy skrót do tego folderu)

Od tego momentu za każdym uruchomieniem komputera program będzie uruchamiany w trybie sprawdzania alarmów.

Drugim, lepszym rozwiązaniem jest dodanie zadania do harmonogramu systemu Windows:

- otwieramy eksplorator windows, wybieramy mój komputer > panel sterowania -> zaplanowane zadania
- dodajemy nowe zadanie polegające na uruchomieniu programu autoharmonogram co wyznaczony czas
- edytujemy zadanie (prawy przycisk właściwości ) wstawiając literkę T za nazwą pliku w polu Uruchom